**CONFIDENTIAL** Designator

# Deal Registration 申請ガイド Red Hat - Deal Registration Program

レッドハット株式会社 パートナーオペレーションズ

問い合わせ先: APACパートナーヘルプデスク <u>apac-partner-helpdesk@redhat.com</u>

Version: Sep 2021

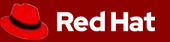

#### CONTENTS

- 1. Deal Registrationプログラムとは
- 2. 申請条件
- 3. プログラム全体の流れ
- 4. 承認後から受注前の注意点
- 5. 申請内容の変更
- 6. ディスカウント率
- 7. 登録手順

ガイド作成時点でのマニュアルとして説明をまとめています。

コンテンツや画面表示などの内容は、予告なく変更する可能性があり、この限りではありません。

# 1. Deal Registrationプログラムとは

パートナーが大型案件の早期発掘に伴い、一定の条件の下、通常価格より追加で ディスカウントを受けることができるプログラムのことです。

【対象パートナー】

3

- Advanced Business Partner(以下、ABPと省略)
- Ready Business Partner(以下、RBPと省略)

弊社と上記のパートナー契約を締結していただくことが前提となります。

その上で申請者が「レッドハットパートナーコネクト」にログインできるパートナーコネクト用のログインIDを持っている必要があり ます。

IDをお持ちでない場合は新規作成し、自社のパートナーアカウントに紐付け追加登録を行って下さい。 登録方法が不明な場合は別途ご連絡下さい。

# 2. 申請条件

- ディストリビュータ様経由のレッドハット製品であること ※GLS、GPS、OEM、Hosted、L3製品などを除く
- 新規案件であること
   ※更新案件や既存案件への追加などは不可
- 申請時点で受注予定日が30日後よりも先であること(本ガイド「5. 承認後から受注前の注意点」参照)
- 案件金額が定価で1,000,000円以上であること
- 申請案件が既に弊社営業にて他商流で動いていないこと
   ※既知案件の場合は、具体的に話が進んでいる可能性がございますので申請を却下させていただくことがございます。
- エンドユーザーに提案するパートナーのみがプログラムへ申請可能
- 他のプログラムとの併用は原則不可
- 申請時に商流(ディストリビューター名)が確定していること

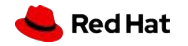

3. プログラム全体の流れ

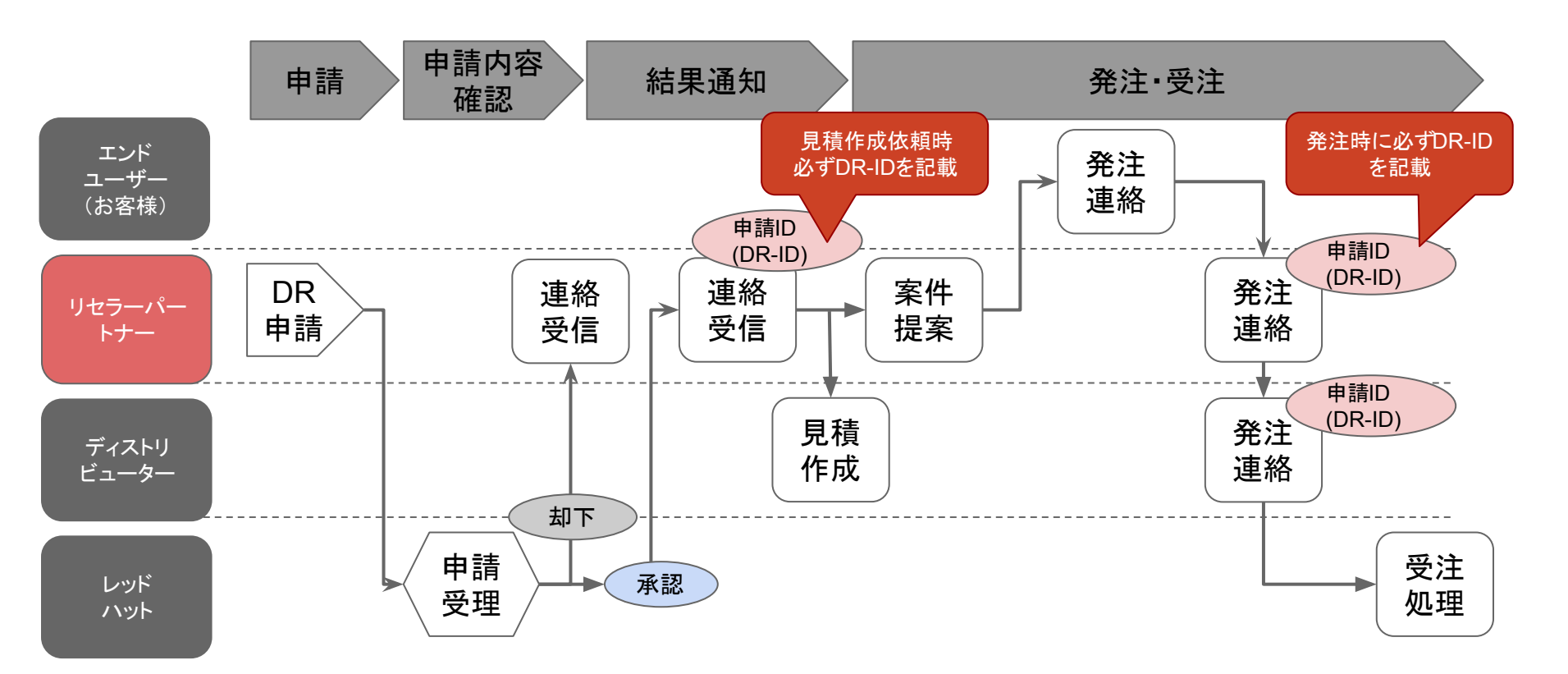

# 4. 申請内容の変更

申請後のDeal Registrationは、パートナーから編集することができなくなります。 内容に変更がある場合はレッドハット担当者へご連絡下さい。

#### 変更内容が

同カテゴリ内での製品変更、数量、年数の変更などの場合 ▶ レッドハット担当者へ変更内容をご連絡下さい。

製品カテゴリの追加や変更、エンドユーザー様の変更、注文書の分割が必要の場合 ▶ レッドハット担当者へご連絡の上、DRを再申請して下さい。

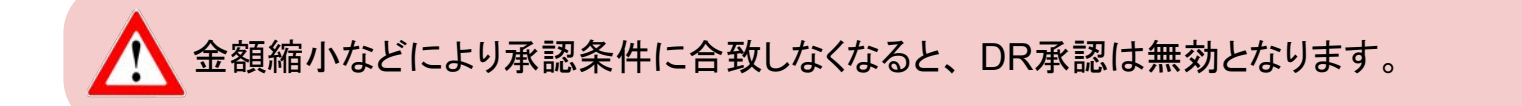

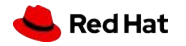

### 5. 承認後から受注前の注意点

案件の早期発掘を目的としているため、案件の承認日から 30日以内に案件の受注をすることはできません。また、承認可否のご連絡には申請日から 5営業日をいただいております。 \*案件によっては確認に時間を要しますので、回答が遅れる場合がございます。予めご了承頂きますようお 願い致します。

DRには有効期限がありますが、有効期限を過ぎた案件は受注できません。 製品カテゴリーに関わらず、有効期間は一律 180日となります。 有効期限の延長は原則 1度限り可能です。 延長可能期間は90日となっております。 延長申請は有効期限の7日前までにご連絡下さい。

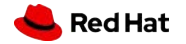

# 6. ディスカウント率

適用されるディスカウント率は、パートナータイプと承認された案件の内容によって異なります。

|                         | ABP | RBP | 詳細                                                              |
|-------------------------|-----|-----|-----------------------------------------------------------------|
| 案件受注                    | 6%  | 3%  | 本プログラムにて申請された案件が受注された際に、標準価格に対し左記ディスカウント率<br>を適用                |
| 新規顧客                    | 4%  | 2%  | 申請案件のエンドユーザーが過去2年以内に弊社との取引がなかった場合、新規顧客とみ<br>なし、追加で左記ディスカウント率を適用 |
| Strategic Product       | 3%  | 2%  | 申請案件に弊社の戦略製品が提案された場合、対象製品に対し追加で左記ディスカウント<br>率を適用                |
| <b>キャンペーン</b><br>(常時変更) | -   | -   | キャンペーン期間中に申込があった場合、キャンペーンの内容の追加のディスカウント率を<br>適用                 |

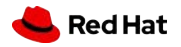

レッドハットパートナーコネクトへ、「Log in for business partners」をクリックしてログインして下さい。

Partner Connect URL: <u>https://connect.redhat.com/login</u>

| Red Hat PARTNER Partner with us Program Partner tra                                                                                                    | ining Support A III<br>Log In Westles                                                                                                    |
|----------------------------------------------------------------------------------------------------|----------------------------------------------------------------------------------------------------|
| Log in to yo                                                                                                    | our account                                                                                                    |
| Red Hat Partner Connect is where we work to<br>innovative solutions, take offerings to market,<br>products. Bringing open source software to h<br>the flexibility, control, and choice they n | ogether with our partners to build trusted and<br>and support the services they provide with our<br>ybrid cloud solutions can give your customers<br>eed—so they can focus on what matters.                              |
| Build certified software<br>Deliver innovative solutions that build customer trust and<br>confidence. Access Red Hat software, documentation,<br>certification standards, and support.        | Grow your business<br>Generate renewing revenue streams, and access tools for<br>marketing, sales and training to get offerings to market, faster.<br>Log in for business partners<br>Join an existing partner company → |

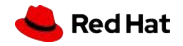

「Red Hat ログインまたはメールアドレス」を入力し、[次へ] をクリックしてください。

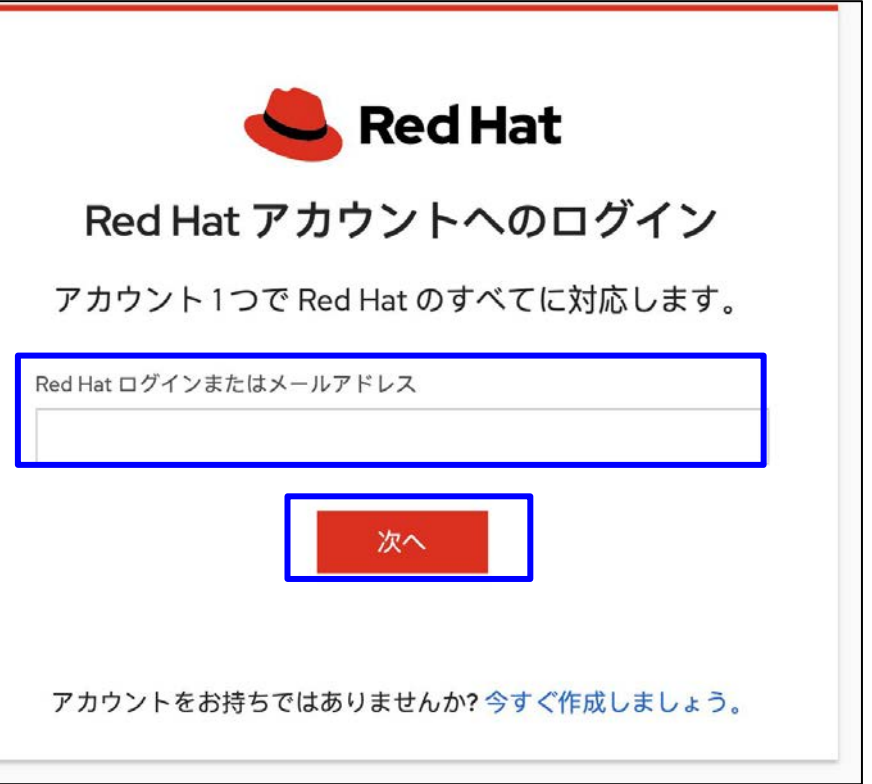

#### パスワードを入力し、[LOG IN] をクリックしてください。

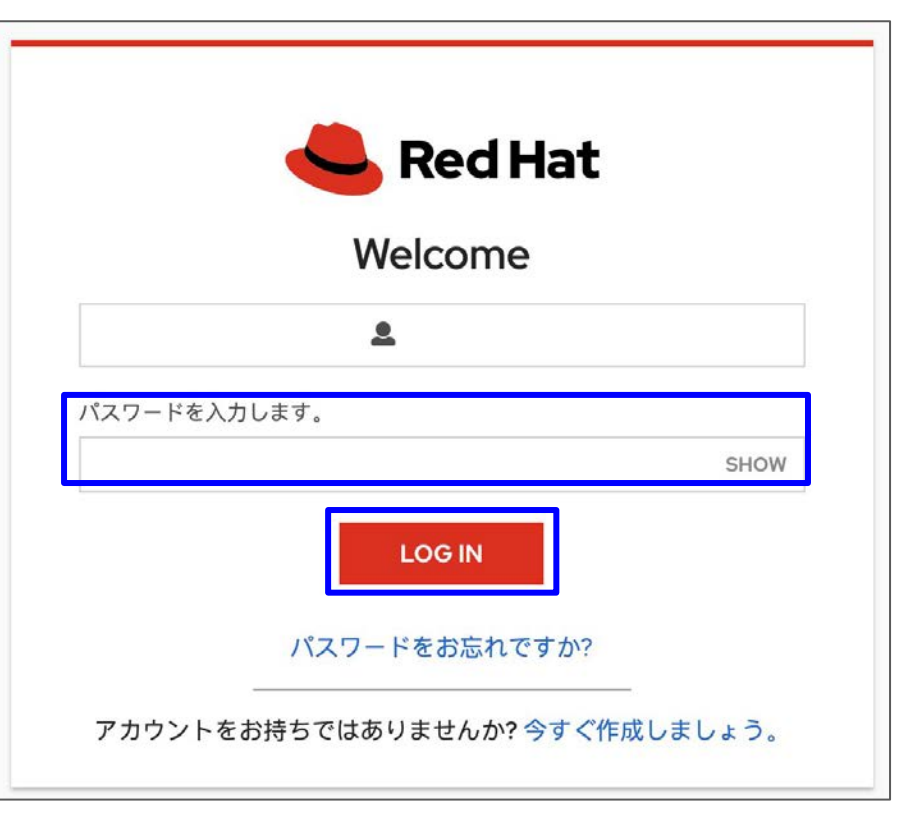

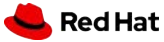

7. 登録手順

上部ツールバーの「セールス」タブの「ディールレジストレーション(DR)」をクリックして下さい。

| Business Partner Portal                      | マイカンパニ<br>ー             | トレーニン<br>グ | セール ス 、 | マーケティン<br>グ | サポー<br>ト |
|----------------------------------------------|-------------------------|------------|---------|-------------|----------|
| セールスプロフェッショナル                                | テクニカルセラー                |            |         |             |          |
| ディールレジストレーション<br>(DR)                        | Red Hatパートナーテクニ<br>ブラリー | ニカルライ      |         |             |          |
| OpenStack 取引の登録                              | NFRサブスクリプション            |            |         |             |          |
| 案件一覧                                         | プロダクトデモシステム             |            |         |             |          |
| サブスクリプションの認識                                 |                         |            |         |             |          |
| MSRP Pricing                                 |                         |            |         |             |          |
| Red Hat Open hybrid cloud<br>strategyセールスピッチ |                         |            |         |             |          |
| Red Hat Renewal インテリジェン<br>スとは?              |                         |            |         |             |          |

コンテンツや画面表示などの内容は、予告なく変更する可能性があり、この限りではありません。

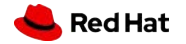

RED HAT CONFIDENTIAL - RED HAT ASSOCIATES & NDA PARTNER USE ONLY - NO FURTHER DISTRIBUTION

「DEAL REGISTRATIONプログラム」および「案件を登録する」をクリックして下さい。

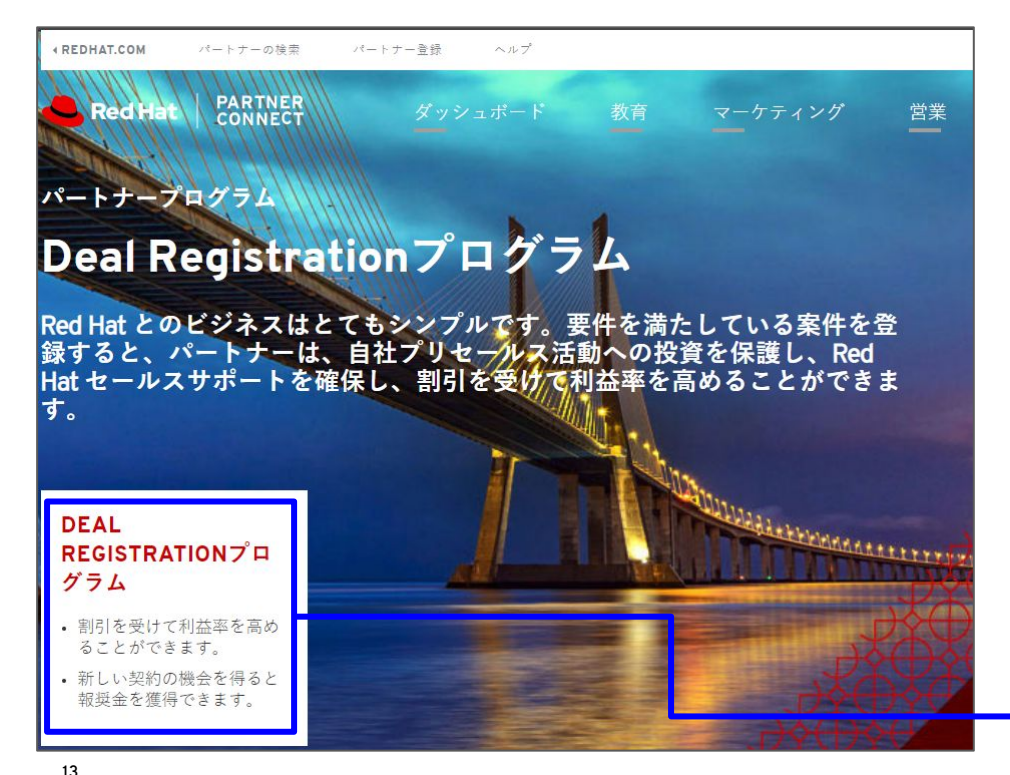

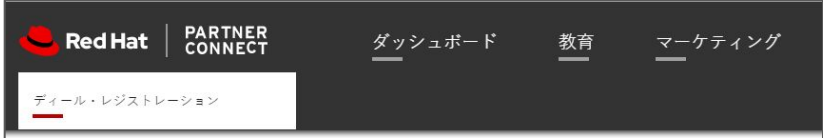

#### Deal Registrationプログラム

Red Hat のDeal Registrationプログラムでは、承認済みのビジ ネスパートナーは、Red Hat の新しいビジネス機会を発見 し、付加価値のあるプリセールス活動に取り組んで Red Hat ビジネスの成長に寄与すると、さらなるメリットが得られま す。このプログラムには次のようなメリットがあります。:

- 優先的なリソースの割り当て
- •利益率の増加
- 新しい契約に対する報奨
- 販売協力と技術リソース

案件を登録する

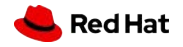

Red Hat

7. 登録手順

「新規リード」ページにて「顧客情報」を入力して下さい。(赤いラインが付いている項目が必須項目です。)

- **姓名**:エンドユーザーご担当者様(不明の場合は申請者ご自身の情報をご入力下さい。)
- **会社名**:エンドユーザーの正式な会社名を入力(ご担当者様が不明でも会社名の開示は必須となります。)
- **発注国**:「日本」を選択

- **リード状況**:「ディール・レジストレーション」を選択
- **収益の種類**:「サブスクリプション」を選択
- メール:エンドユーザーのアドレスを入力(ご担当者不明の場合、申請者ご自身の情報をご入力下さい。)
- **リード通貨**:「JPY 日本円」を選択
- 資金源:該当項目を選択(複数選択可能ですが該当項目がない場合は「No Red Hat Funding Provided」をご選択下さ

| リートの編集               |       |                     |                    |
|----------------------|-------|---------------------|--------------------|
| 顧客情報                 |       |                     |                    |
| <mark>リード 所有者</mark> |       | リード 状況              | ○【ディール・レジストレーション ▼ |
| 敬称                   | ねし ▼  | リードランク              | 0                  |
| 名                    |       | *収益の種類              | ┃ サブスクリプション ▼      |
| 姓                    | 1     | ディール・レジストレーションの状況   | ドラフト               |
| 役職                   |       | メール                 |                    |
| 決定ロール                | Iなし ▼ | <mark>リード</mark> 通貨 | USD - アメリカドル 🔻     |
| 主な職務                 | ねし ▼  | 電話                  |                    |
| 会社名                  |       | 携帯                  |                    |
|                      |       |                     |                    |

引き続き「商談の詳細」「パートナー情報」を入力して下さい。

- 契約の種類:「新規」を選択
- 製品ファミリ:製品を選択(該当する製品がない場合は仮の製品を選択し、詳細をコメント欄にご入力下さい。また製品が複数ある場合は最も総額が高い製品を選択して下さい。)
- **プロジェクト予算額**:プロジェクト全体の予算を入力(概算値で構いません。)
- Red Hatのサブスクリプション収益:総額を定価で計算して入力(概算値で構いません。)
- ディストリビュータ:ディストリビュータの選択(日本で有効なディストリビュータはSB C&S株式会社、ダイワボウ情報システム株式会社、サイオステクノロジー株式会社の3社です。申請者が株式会社大塚商会、株式会社ネットワールドの場合はサイオステクノロジー株式会社をご選択下さい。)
- 推定完了予定日:発注予定日を入力(DR承認日より30日以降である必要があります。)

| 商談の詳細                             |       |                   |                      |
|-----------------------------------|-------|-------------------|----------------------|
| 契約の種類                             | 新規▼   | ディストリビュータ         |                      |
| Opportunity Deal ID being Renewed | 0     | 競合他社の契約           |                      |
| Opportunity Number                | 0     | 競合他社製品            | 720 🔻 👔              |
| ディール・レジストレーション                    |       | 競合他社製品の詳細(その他の場合) |                      |
| 契約元                               | なし ▼  | 推定完了予定日           | [ <u>11/7/2019</u> ] |
| 製品ファミリ                            | Jなし ▼ | 契約承認日             |                      |
| 承認されたエンドカスタマー予算                   |       | 登録有効期限            |                      |
| プロジェクト予算額                         | 0     |                   |                      |
| Red Hatのサプスクリプション収益               | D     |                   |                      |

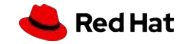

RED HAT CONFIDENTIAL - RED HAT ASSOCIATES & NDA PARTNER USE ONLY - NO FURTHER DISTRIBUTION

引き続き「プロジェクトの説明」などを入力し、入力後に「保存」ボタンをクリックして下さい。 枠線左に赤線が引いてあるものは必須項目となります。

- **プロジェクトネーム**:案件の名称の入力
- お客様に提案しているソリューション:提案内容の入力
- レッドハット製品型番/数量:製品型番と数量の入力
- プロジェクト概要:概要の入力
  - Scope of the project(案件のスコープ)
  - What customer pain point need be solved(お客様が解決を望むポイント)
  - Sales value added activity(付加価値活動)

※弊社パートナーの自社利用の際はこちらに「自社利用」の旨ご記入下さい。

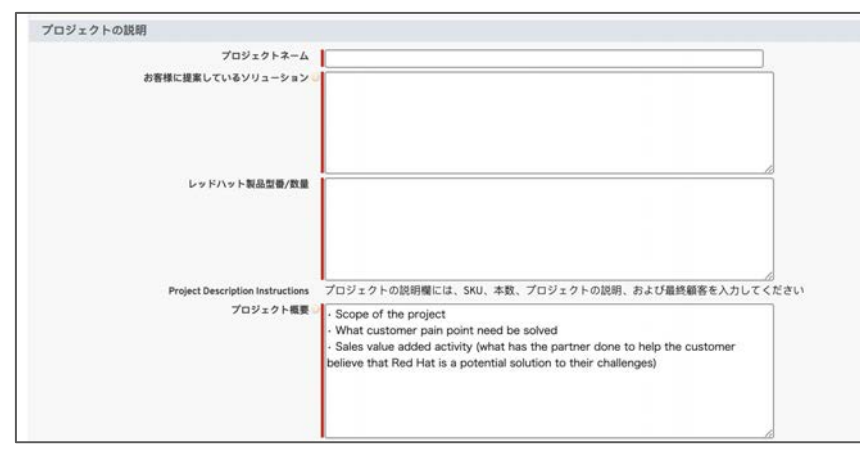

※Deal Protectionご利用時の注意点 上記のプロジェクト概要に、失注した前回の Deal Registration ID、実際に受注した他社パートナーの企 業名、その証明となるコメントの記載もくはァイルの添 付をお願い致します。ファイルの添付は「保存」ボタン をクリック後に可能となります。

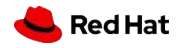

RED HAT CONFIDENTIAL - RED HAT ASSOCIATES & NDA PARTNER USE ONLY - NO FURTHER DISTRIBUTION

#### 付加価値のあるセールスアクティビティ

- 案件をCloseするために予定している次のアクション:次の予定の入力
- **貴社提案の強み**:案件スケジュール、案件確度とその理由などの入力

| 付加価値のあるセールスアクティビティ         | <u>ā</u> , |  |
|----------------------------|------------|--|
| 案件をCloseするために予定している次のアクション |            |  |
| 貴社提案の強み                    |            |  |

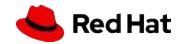

保存が完了したら、内容を再度ご確認いただいた上で「承認申請」をクリックし、その後表示される画面を確認して「OK」を クリックして下さい。

※「承認申請」をクリックしないと申請されずドラフトのままとなりますのでご注意下さい。

| リードの詳細 |                  |                                 |      |  |
|--------|------------------|---------------------------------|------|--|
|        |                  | 3663年                           | 承認申請 |  |
| 原客情報   |                  |                                 |      |  |
|        | リード所有者           | OP TEST [変更]                    |      |  |
|        | Lead Record Type | APAC Deal Registration [Change] |      |  |
|        | 名前               | 日本 太郎                           |      |  |
|        | 役職               |                                 |      |  |
|        | 決定ロール            | 意思決定者                           |      |  |
|        | 主な職務             |                                 |      |  |
|        | 会社名              | テスト                             |      |  |
|        | 発注国              | 日本                              |      |  |

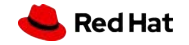

申請完了後、自動発送されるメールにてD-から始まるDeal Registration IDをご確認下さい。 (案件受注時にこのIDが必要となりますので、メールの保存をお願い致します。)

※自動発送されるメールには「5営業日以内に回答」とありますが、案件によっては確認に時間を要しますので、回答が 遅れる場合がございます。予めご了承頂きますようお願い致します。

| 【レッドハット】ディール・レジストレーション受領のお知らせ - ディール・レジストレーション ID                                                                | D-XXXXXXX      |
|----------------------------------------------------------------------------------------------------|----------------|
| Red Hat System noreply@redhat.com.invalid p87giv4gqmle07.2h-ykoeae.cs36.bnc.sandbox.salesforce.com 輕由<br>To 自分 ✔ | 2月22日(月) 18:33 |
| RED HAT<br>CONNECT<br>for business partners                                                                      |                |
| 調整                                                                                                    |                |
| 下記顧客のディール・レジストレーションを受領致しました。                                                                                     |                |
| 会社名:yulo                                                                                                    |                |
| 申請曰: Mon Feb 22 09:27:48 GMT 2021                                                                                |                |
| ディール・レジストレーション ID: D-7722170<br>レッドハット担当者より5営業日以内に回答致します。                                                        |                |
| 謙白                                                                                                    |                |
| レッドハットパートナーセールス                                                                                                  |                |

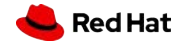

申請完了後、ディール・レジストレーションの状況が「第1承認保留中」となり、編集できない状態となります。 再度編集をされる場合は、Deal Registration IDを記載の上、弊社(dealreg-jp@redhat.com)へご連絡下さい。

|          |                  | GENERAL CONTRACTOR IN T                             | 999951TA221225836112213200                      |                                           |
|----------|------------------|-----------------------------------------------------|-------------------------------------------------|-------------------------------------------|
| リードの詳細   |                  | 6                                                   | 編集                                              |                                           |
| 顾客情報     |                  |                                                     |                                                 |                                           |
|          | リード 所有者          | OP TEST [変更]                                        | リード 状況                                          | ジディール・レジストレーション                           |
|          | Lead Record Type | APAC Deal Registration [Change]                     | リードランク                                          | 0                                         |
|          | 名前               | 日本 太郎                                               | <ul> <li>- 収益の種語</li> </ul>                     | サブスクリブション                                 |
|          | 役職               |                                                     | ディール・レジストレーションの状況                               | 第译認保留中                                    |
|          | 決定ロール            | 意思決定者                                               | メール                                             | jakawashi@redhat.com                      |
|          | 主な職務             |                                                     | 電話                                              |                                           |
|          | 会社名              | アテスト                                                | 携带                                              |                                           |
|          | 発注国              | 日本                                                  | 資金源                                             | Channel MDF; Strategic Initiative Funding |
|          | 注意:              | The Country of Order field captures the<br>shipped. | e country where the end customer's product will | be                                        |
|          | リードソースの詳細        | 契約の登録                                               |                                                 |                                           |
| 直        | 近の潜在觀客ソースの詳細     |                                                     |                                                 |                                           |
|          | 拒否の理由            |                                                     |                                                 |                                           |
| 商談の詳細    |                  |                                                     |                                                 |                                           |
| _        | 認約の種類            | 新規                                                  |                                                 | ディストリビュー                                  |
| <b>デ</b> | ィール・レジストレーションID  | D-5092481                                           |                                                 | 競合他社の契約                                   |

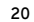

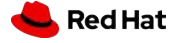

申請後5営業日以内に弊社から自動通知メールにて、承認もしくは却下のご連絡をさせていただきます。 ※別途、弊社担当者からも申請者に直接ご連絡をさせていただく場合がございます。

承認された場合は、製品毎のディスカウント率や案件情報などをご連絡致します。却下された場合は、却下理由をご連絡致します。

| 考 "- 作<br>日本 太郎  | 适勤予定 [0]   适勤履度 [0]   Google ドキュメル、メ                                             | 无飞添付2 <u>7-1儿 [0]</u> |                                           |                    |
|------------------|----------------------------------------------------------------------------------|-----------------------|-------------------------------------------|--------------------|
| リードの詳細           | ■ 編集 承認中語                                                                        |                       |                                           |                    |
| 顧客情報             |                                                                                  |                       |                                           | 条件の状況は「ティール・レンストレー |
| リード 所有者          | OP TEST [変更]                                                                     | リード 状況                | ジディール・レジストレーション                           | ションの状況」に表示されますのでご確 |
| Lead Record Type | APAC Deal Registration [Change]                                                  | リードランク                | 0                                         |                    |
| 名前               | 日本太郎                                                                             | *収益の種類                | サブスクリプション                                 | 認下さい。              |
| 役職               | 71-                                                                              | ル・レジストレーションの状況        | 却下                                        |                    |
| 決定ロール            | 意思決定者                                                                            | メール                   |                                           | ※左図は、却下された場合の画面で   |
| 主な職務             |                                                                                  | 電話                    |                                           |                    |
| 会社名              | テスト                                                                              | 携帯                    |                                           | す。                 |
| 発注国              | 日本                                                                               | 資金源                   | Channel MDF; Strategic initiative Funding |                    |
| 注意:              | The Country of Order field captures the country where the end custor<br>shipped. | mer's product will be |                                           |                    |
| リードソースの詳細        | 契約の登録                                                                            |                       |                                           |                    |

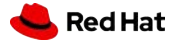

22

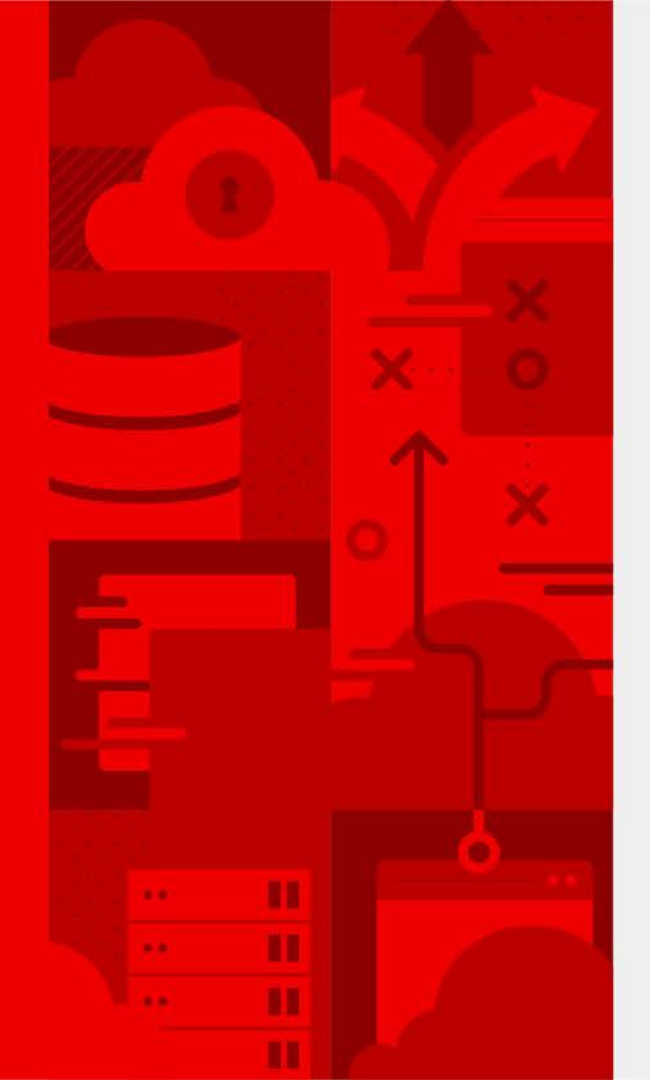

# Thank you

Red Hat is the world's leading provider of enterprise open source software solutions. Award-winning support, training, and consulting services make Red Hat a trusted adviser to the Fortune 500.

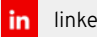

linkedin.com/company/red-hat

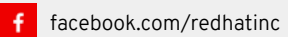

youtube.com/user/RedHatVideos

-

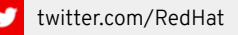

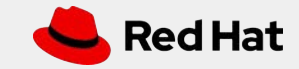